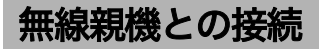

## AOSS を使って接続する場合 (Windows Vista)

Windows Vista パソコンで AOSS を使って無線親機に接続する場合は、以下の手順 に従ってください。

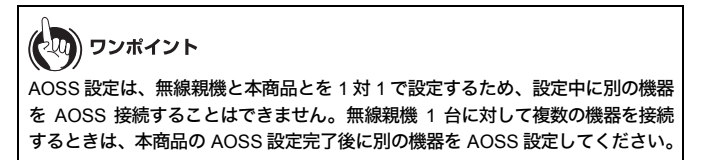

1 タスクトレイの設定ユーティリティアイコン をクリックして、「接続先の作成」をクリックします。

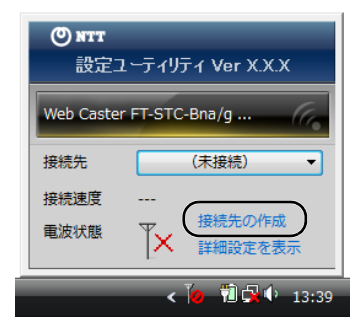

第3章 無線親機との接続

2 「プログラムを続行するにはあなたの許可が必要です」と表示 されたら、[続行]をクリックします。

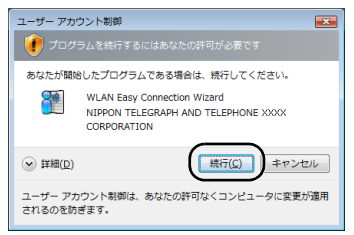

**3** 画面に表示されているAOSSボタン

をクリックします。

(())

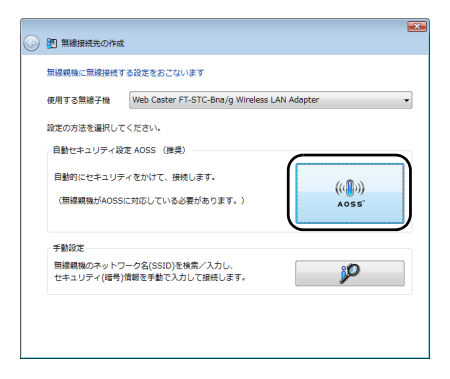

4

「自動セキュリティ設定中の無線親機を探しています」と表示さ れたら、無線親機の AOSS ボタンをランプが 2 回点滅するまで押 し続けます。ランプが点滅したら、ボタンから手を放します。

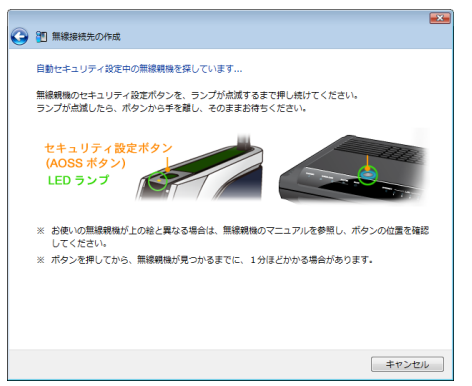

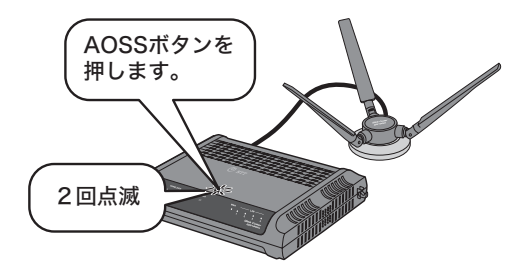

AOSS対応無線親機

第3章 無線親機との接続

5 自動的に無線親機が検出され、接続されます。

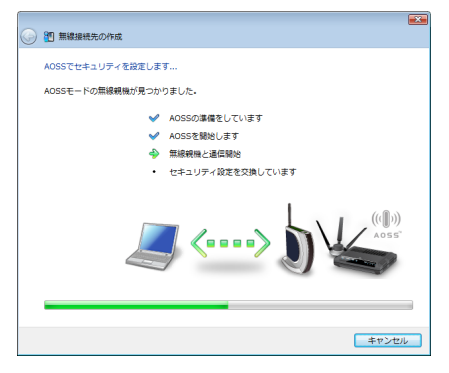

6 「新しいセキュリティ設定で接続します」と表示されますので、 接続が完了するまで待ちます。

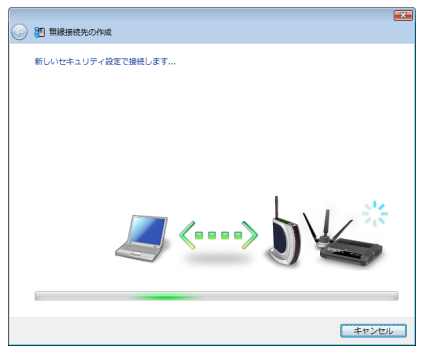

7 「AOSS で接続が完了しました」と表示されたら、接続先の名前を 確認し、【保存して閉じる】をクリックします。

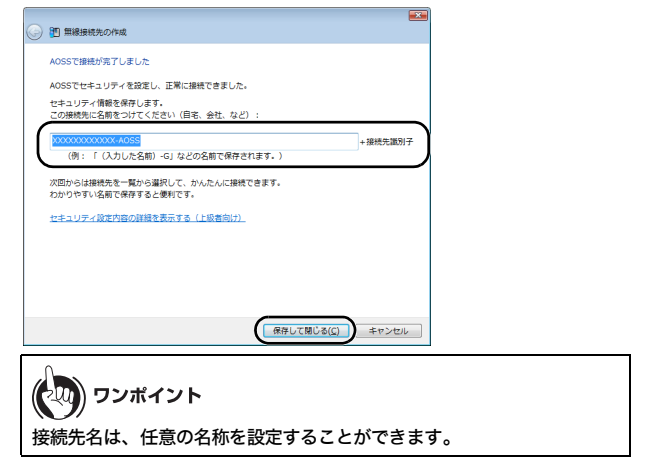

## 8 「無線接続先の作成が完了しました」と表示されたら、[閉じる]を クリックします。

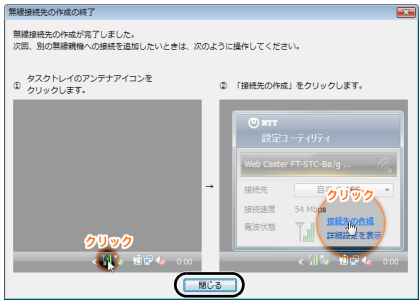

第3章 無線親機との接続

9 「ネットワークの場所の設定」という画面が表示された場合は、 ご利用の環境にあった場所をクリックしてください。 (ここでは例として、「家庭」をクリックします)

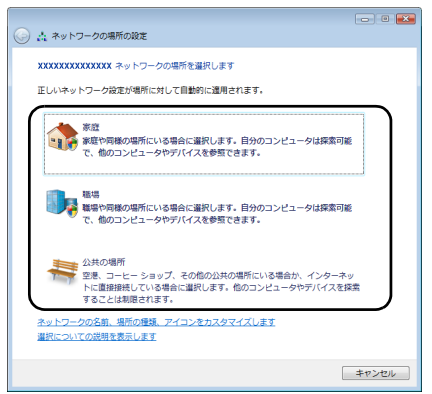

10「続行するにはあなたの許可が必要です」と表示されたら、[続行] をクリックします。

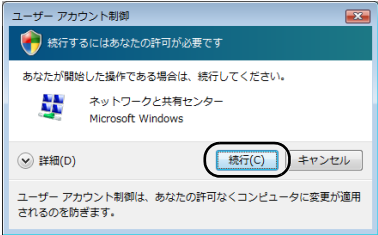

## 11 「ネットワーク設定が正しく設定されました」と表示されたら、 [閉じる]をクリックします。

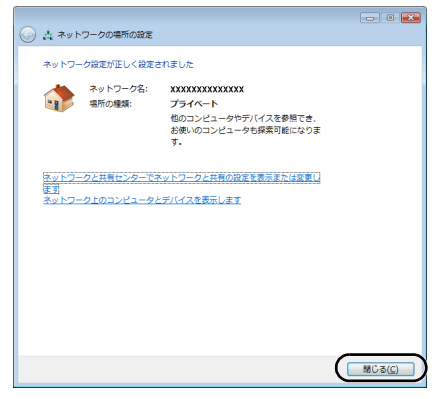

以上で無線親機との接続は完了です。

続いて「インターネットへの接続(接続確認)」(P59)を参照して、インターネット に接続できるか確認してください。

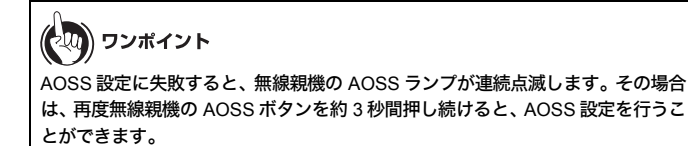